## This is using Microsoft Edge for Win 10 or Internet Explorer Win 7

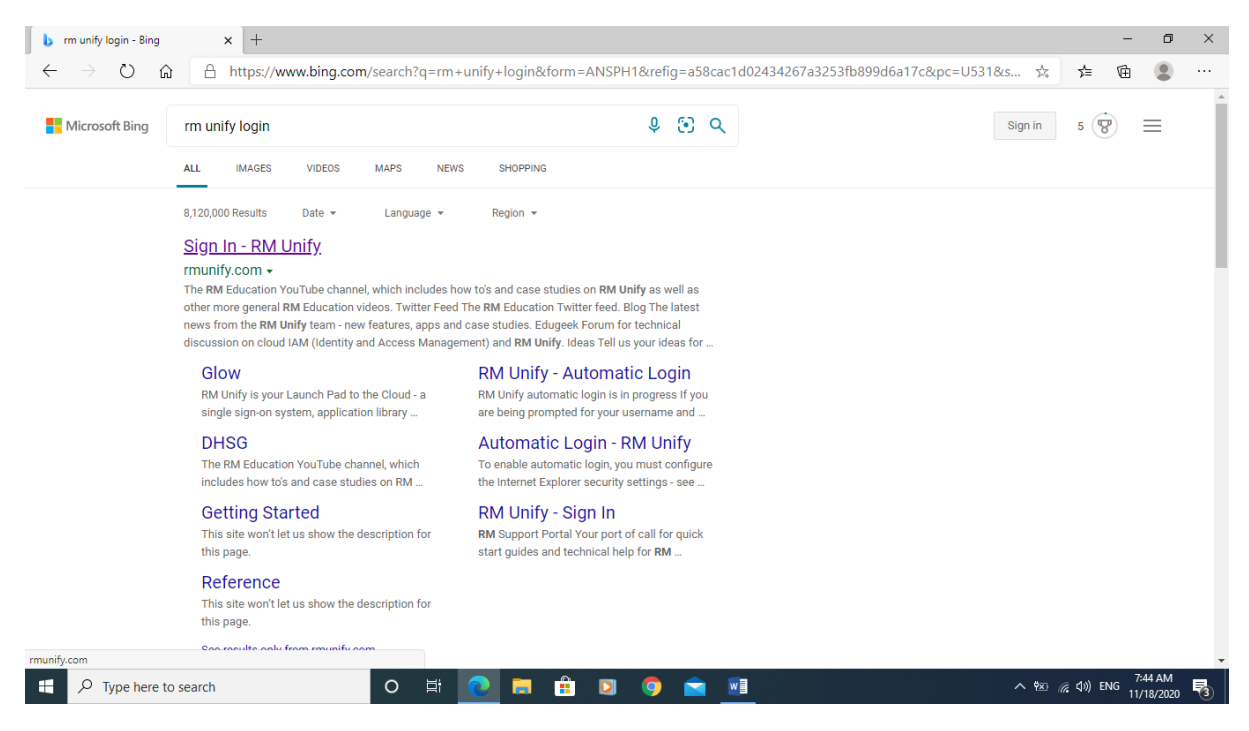

#### Pick the first Sign-in that you see that you see

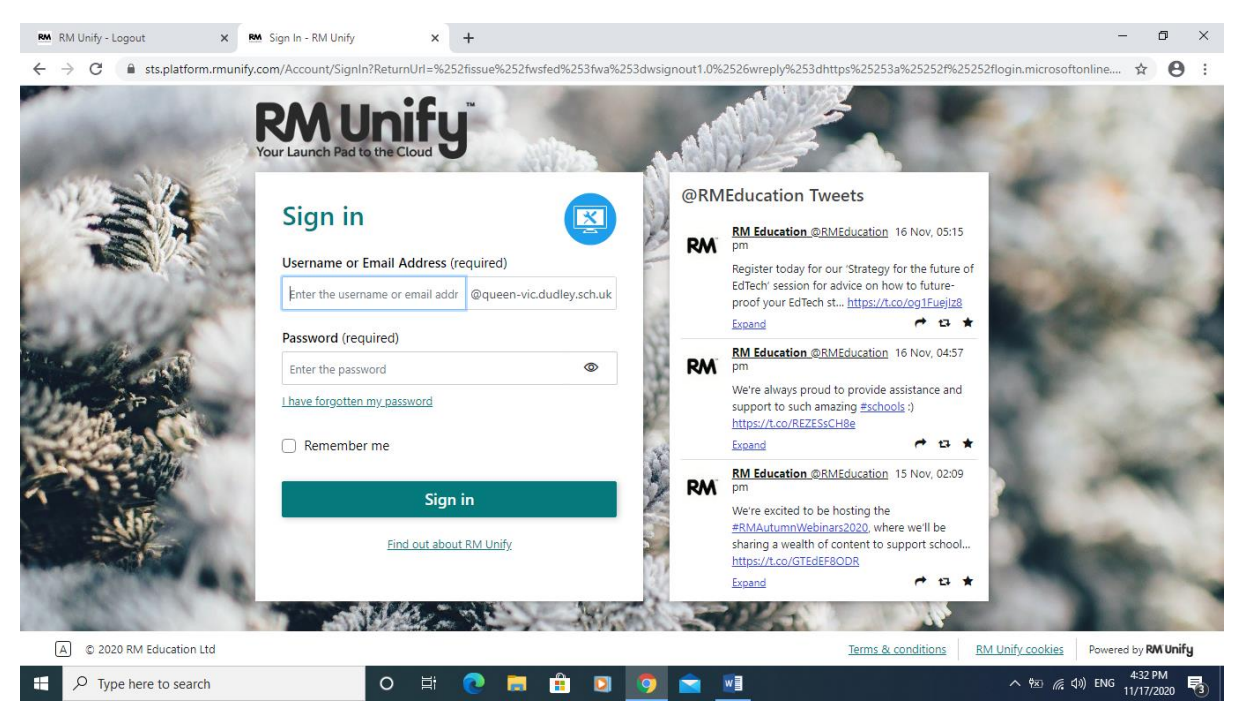

#### User name and password should have been provided by the teacher

username@queen-vic.dudley.sch.uk

Password which will be the classroom unless changed to something else, everything lower-case (no caps).

Queen Victoria Prim Sch (ICT)

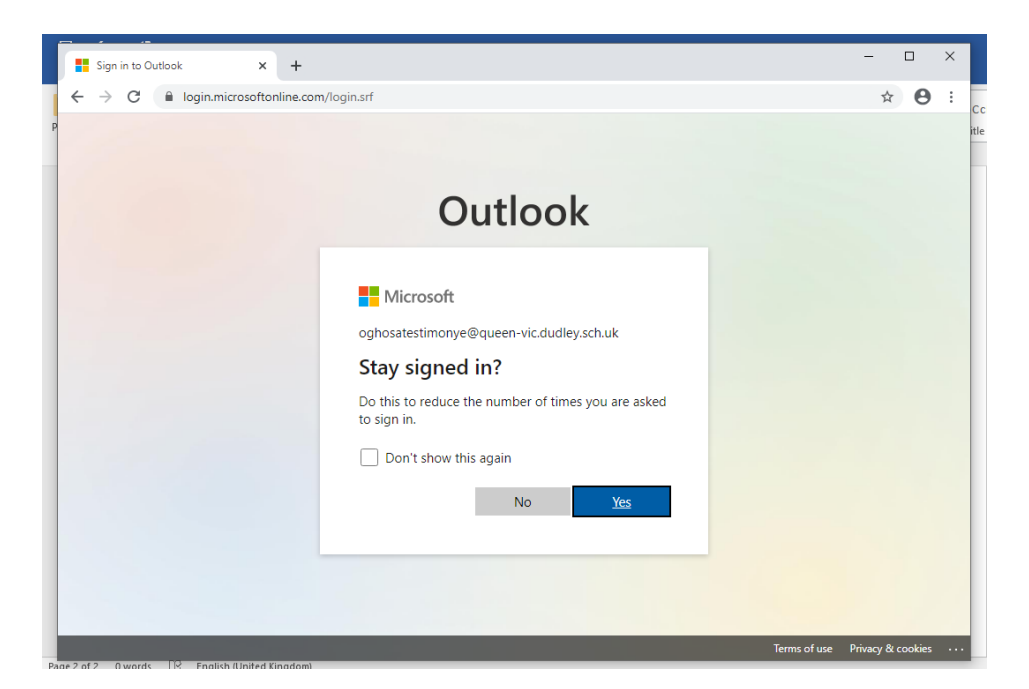

## **Click Yes**

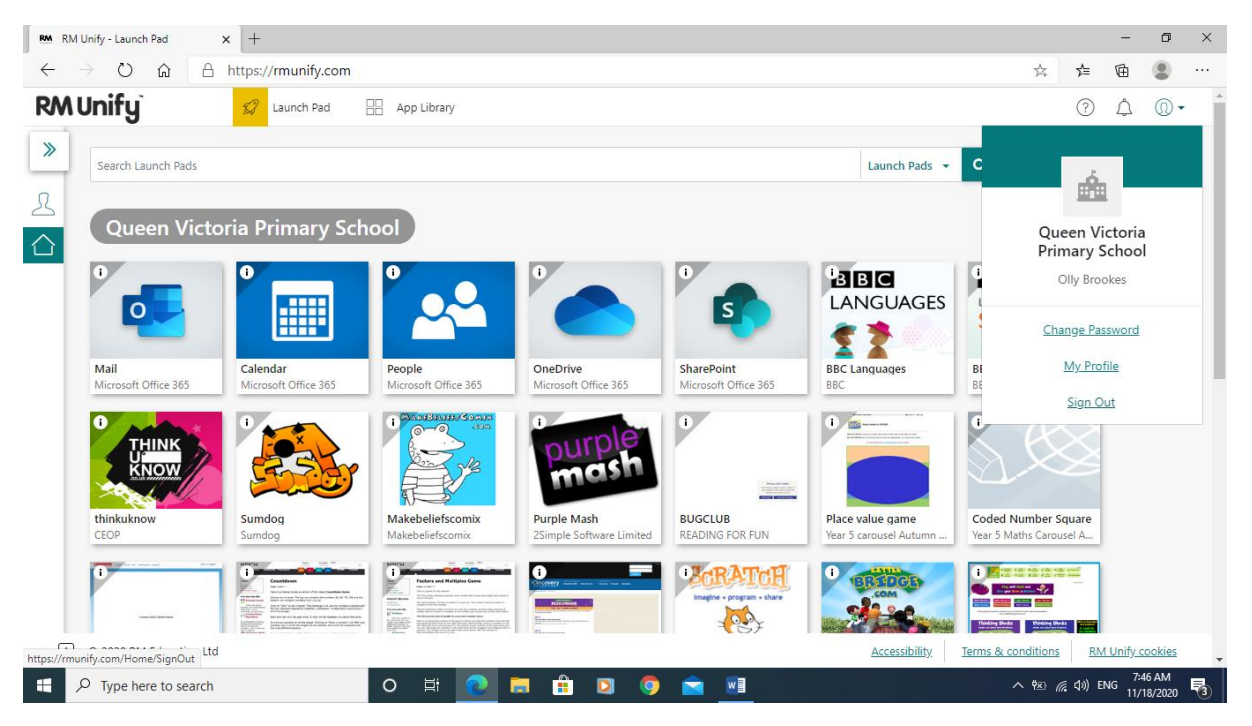

### **Click Mail**

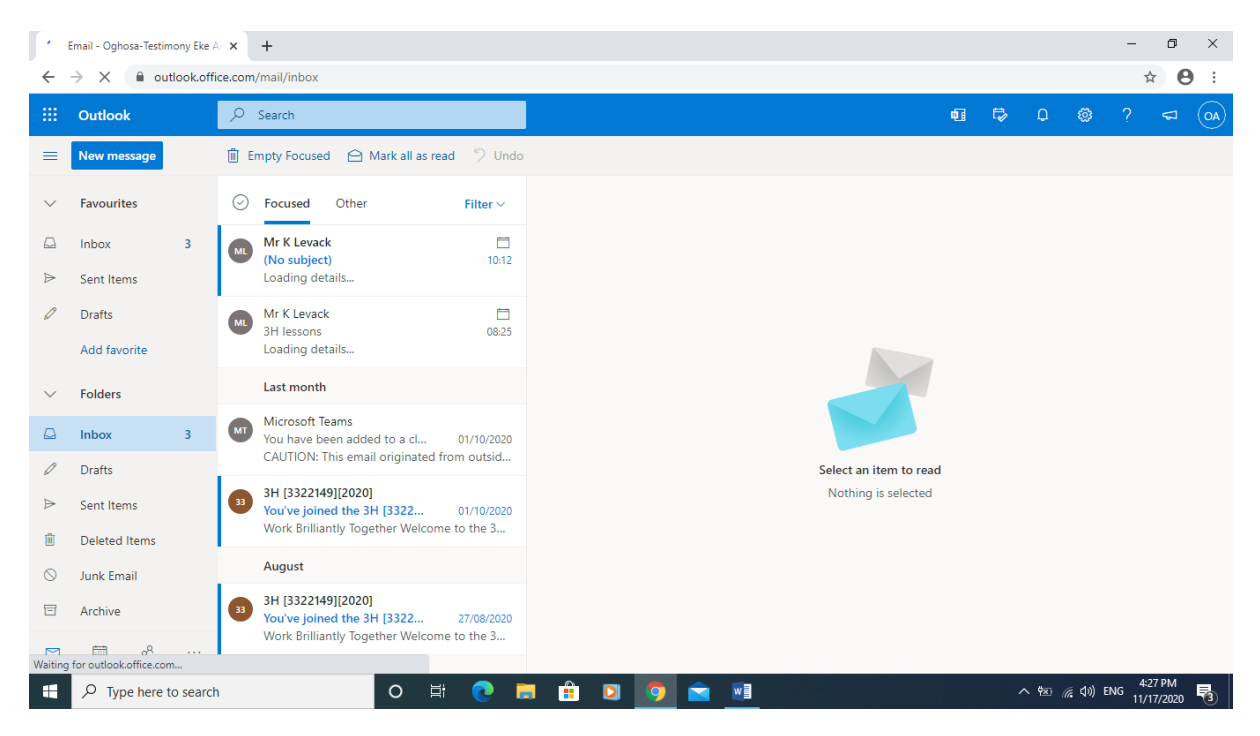

#### You should also see homework assignments

| 💽 Email - Oghosa-Testimony Eke Ai 🗙 🕂                                  |                                                                                  |           |                     |      |                  | -                 | ٥                    | ×    |
|------------------------------------------------------------------------|----------------------------------------------------------------------------------|-----------|---------------------|------|------------------|-------------------|----------------------|------|
| $\leftrightarrow$ $\rightarrow$ C $\bullet$ outlook.office.com/mail/in | nbox                                                                             |           |                     |      |                  | $\oplus$          | ☆ <b>8</b>           | ) :  |
| ::: Office 365 $\rightarrow$                                           |                                                                                  |           | Ģ                   | 41 🕏 | Q                | ۵ ?               | < <sup>15</sup>      | OA O |
| Apps                                                                   | sed                                                                              |           |                     |      |                  |                   |                      |      |
| Outlook OneDrive                                                       | rack                                                                             |           |                     |      |                  |                   |                      |      |
| Word X Excel                                                           | ew is available.                                                                 |           |                     |      |                  |                   |                      |      |
| SharePoint III Teams                                                   | ns 08:25<br>ew is available.                                                     |           |                     |      |                  |                   |                      |      |
| Sway                                                                   | nth                                                                              |           |                     |      |                  |                   |                      |      |
| All apps $\rightarrow$                                                 | been added to a cl 01/10/2020<br>I: This email originated from outsid            |           |                     |      |                  |                   |                      |      |
| Documents                                                              | 2149][2020]<br>ined the 3H [3322 01/10/2020<br>liantly Together Welcome to the 3 |           | Nothing is selected |      |                  |                   |                      |      |
| Your recently viewed docs<br>will show here.                           | 2149][2020]<br>ined the 3H [3322 27/08/2020<br>liantly Together Welcome to the 3 |           |                     |      |                  |                   |                      |      |
| Create new docs and collaborate P Type here to search                  | ·<br>〇 詳 <b>?</b>                                                                | i 🔒 🖸 🌖 💼 | w                   |      | ^ ¶⊠ <i>(</i> (; | <b>⊲</b> ») ENG 1 | 4:27 PM<br>1/17/2020 | -    |

To get to Teams select the Waffle top-left-hand corner with all the Dots

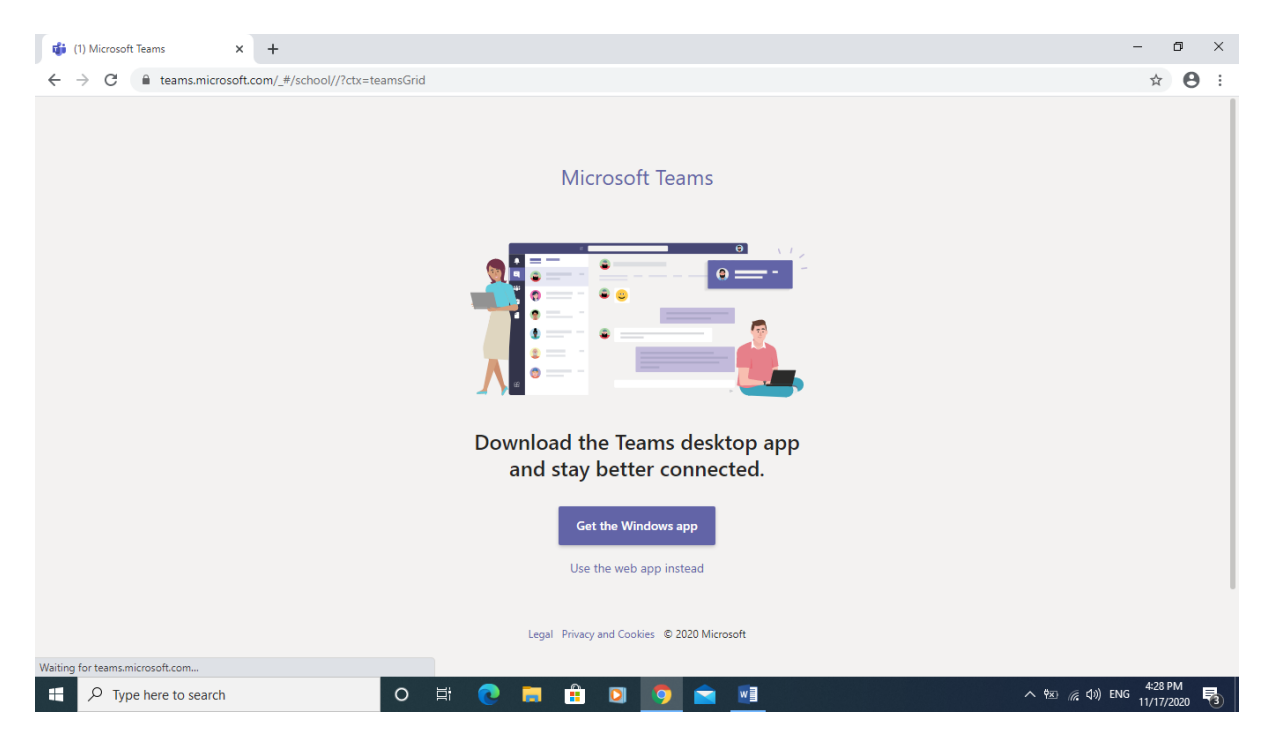

When you see this screen don't install just click onto the back button to go back to mail box or you can use the Web App to launch into a new web page

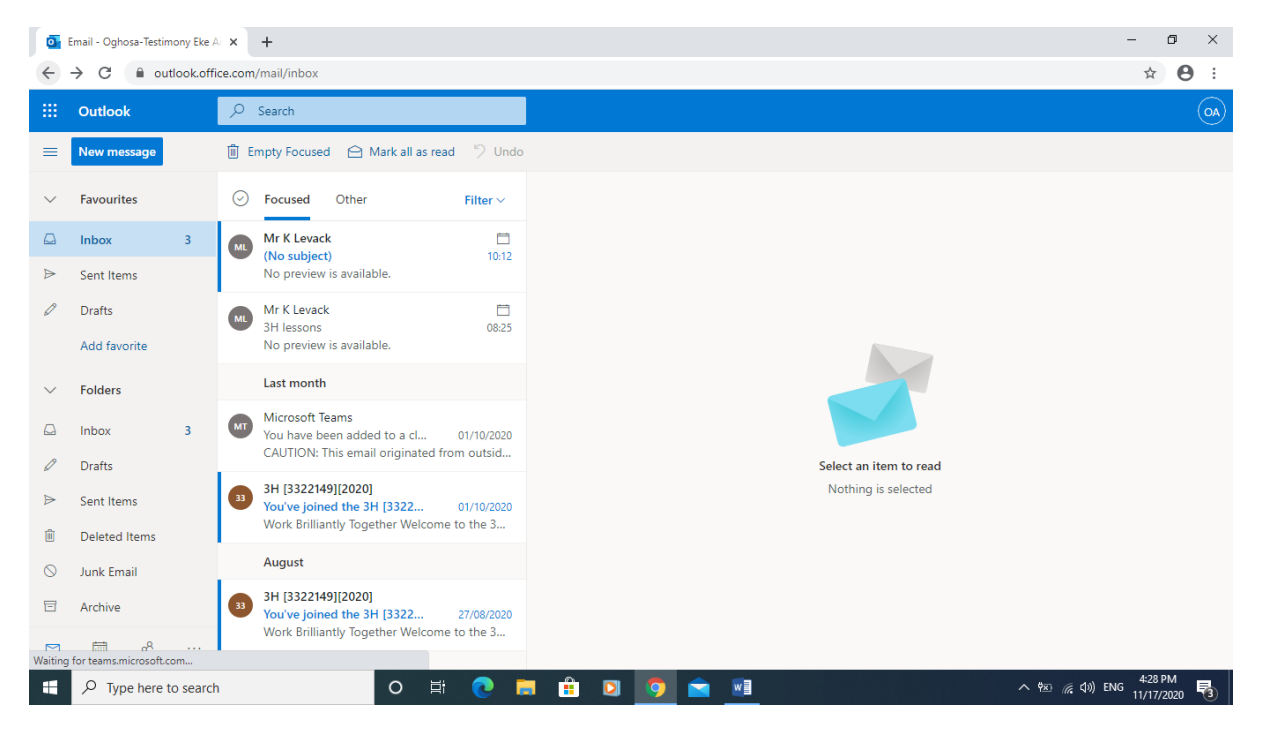

Then select Teams again from the Waffle

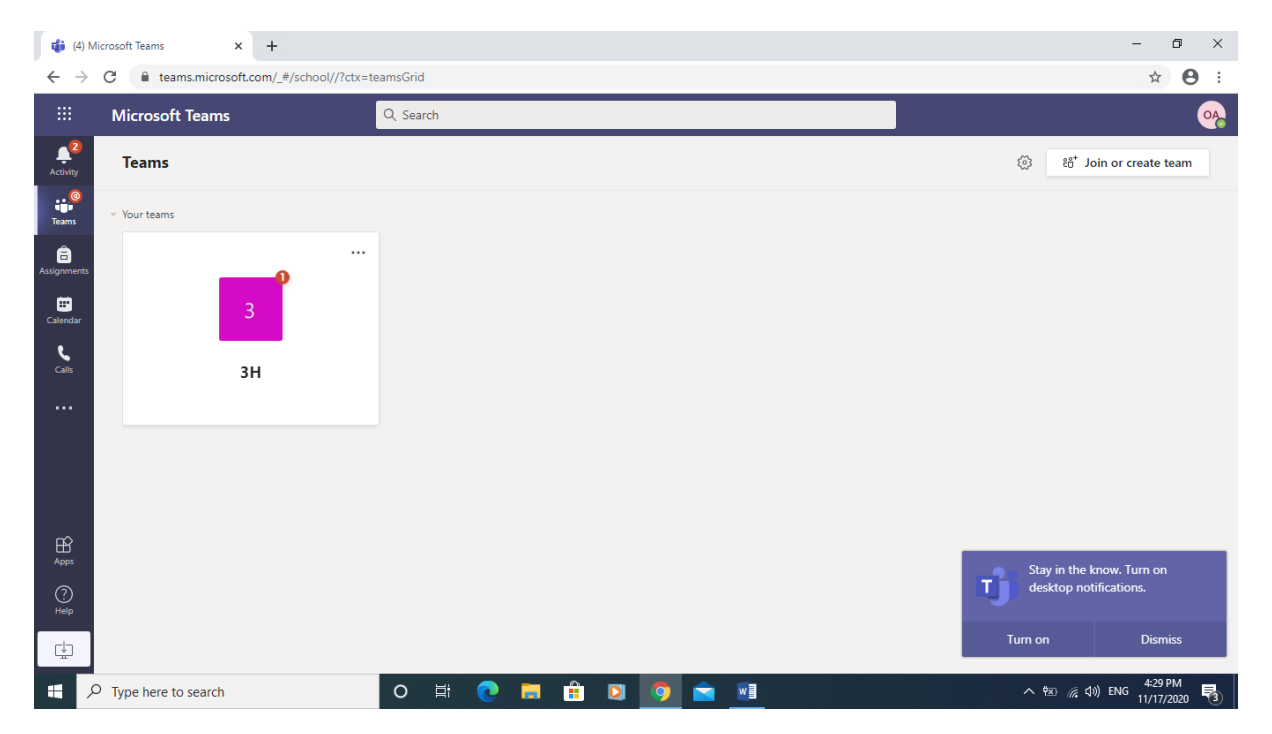

#### You should now see this

| 📫 (4) Calendar   Microsoft Teams x + - 🖸 X |                       |                         |                      |                        |                       |                                               |  |  |  |
|--------------------------------------------|-----------------------|-------------------------|----------------------|------------------------|-----------------------|-----------------------------------------------|--|--|--|
| ← → C 🖬 teams.microsoft.com/_#/calendarv2  |                       |                         |                      |                        |                       |                                               |  |  |  |
|                                            | Mic                   | rosoft Teams            | Q. Search            |                        |                       | •                                             |  |  |  |
| Activity                                   | Calendar     How meet |                         |                      |                        |                       |                                               |  |  |  |
| eams                                       |                       | Today < > November 2020 | ~                    |                        |                       | $ iii Work week \vee $                        |  |  |  |
| Assignments                                |                       | 16<br>Monday            | <b>17</b><br>Tuesday | <b>18</b><br>Wednesday | <b>19</b><br>Thursday | 20<br>Friday                                  |  |  |  |
| E Calendar                                 | 3 PM                  |                         |                      |                        |                       |                                               |  |  |  |
| <b>C</b> alls                              | 4 PM                  |                         |                      |                        |                       |                                               |  |  |  |
|                                            | 5 PM                  |                         |                      |                        |                       |                                               |  |  |  |
|                                            |                       |                         |                      |                        |                       |                                               |  |  |  |
|                                            | 6 PM                  |                         |                      |                        |                       |                                               |  |  |  |
| Apps                                       | 7 PM                  |                         |                      |                        |                       |                                               |  |  |  |
| ()<br>Help                                 |                       |                         |                      |                        |                       |                                               |  |  |  |
| ⊈                                          | 8 PM                  |                         |                      |                        |                       |                                               |  |  |  |
| ۶ 🖿                                        | О Туре                | here to search          | O 🗄 💽 📻 📫            | ) 🖸 🤦 🖻 🔟              |                       | へ 物 (症 むい) ENG 4:30 PM<br>11/17/2020 <b>見</b> |  |  |  |

Select Calendar

| 🎁 (4) Calendar   Microso                 | oft Teams × +                |          |           |          | - 0 ×                                        |
|------------------------------------------|------------------------------|----------|-----------|----------|----------------------------------------------|
| $\leftrightarrow$ $\rightarrow$ C $$ tea | ams.microsoft.com/_#/calenda | rv2      |           |          | ☆ 😬 :                                        |
|                                          | Microsoft 365 $\rightarrow$  | Q Search |           |          | •                                            |
| Apps                                     |                              |          |           |          | + New meeting                                |
| Outlook                                  | OneDrive                     | 020 🗸    |           |          | 🗎 Work week 🗸                                |
| Word                                     | Excel                        | 17       | 18        | 19       | 20                                           |
| PowerPoint                               | OneNote                      | Tuesday  | Wednesday | Thursday | Friday                                       |
| SharePoint                               | 📫 Teams                      |          |           |          |                                              |
|                                          |                              |          |           |          |                                              |
|                                          |                              |          |           |          |                                              |
|                                          |                              |          |           |          |                                              |
|                                          |                              |          |           |          |                                              |
|                                          |                              |          |           |          |                                              |
|                                          |                              |          |           |          |                                              |
|                                          |                              |          |           |          |                                              |
|                                          |                              |          |           |          |                                              |
| 🛨 🔎 Type here t                          | to search                    | O 🛱 💽    | 🚊 🚊 🖸 🚖   |          | へ 密 <i>候</i> (か) ENG 4:30 PM<br>11/17/2020 🖥 |

## To check email's click Waffle and Outlook

| <b>i</b>                                                                   | 🔹 (4) Calendar   Microsoft Teams x 🕲 Email - Oghosa-Testimony Eke A   x + |                                                                              |                                   |  |  |  |  |  |
|----------------------------------------------------------------------------|---------------------------------------------------------------------------|------------------------------------------------------------------------------|-----------------------------------|--|--|--|--|--|
| $\leftrightarrow \rightarrow \mathbf{X}$ (a) outlook.office.com/mail/inbox |                                                                           |                                                                              |                                   |  |  |  |  |  |
|                                                                            | Outlook                                                                   | , ∕P Search                                                                  | (AO)                              |  |  |  |  |  |
| =                                                                          | New message                                                               | 🗓 Empty Focused 🛆 Mark all as read 🏷 Undo                                    |                                   |  |  |  |  |  |
| $\sim$                                                                     | Favourites Favourites                                                     | O Focused Other                                                              |                                   |  |  |  |  |  |
|                                                                            | Inbox                                                                     | Mr K Levack                                                                  |                                   |  |  |  |  |  |
| ⊳                                                                          | Sent Items                                                                | Loading details                                                              |                                   |  |  |  |  |  |
| Ø                                                                          | Drafts                                                                    | Mr K Levack                                                                  |                                   |  |  |  |  |  |
|                                                                            | Add favorite                                                              | Loading details                                                              |                                   |  |  |  |  |  |
| $\sim$                                                                     | Folders                                                                   | Last month                                                                   |                                   |  |  |  |  |  |
|                                                                            | Inbox                                                                     | Microsoft Teams<br>You have been added to a cl 01/10/2020                    |                                   |  |  |  |  |  |
| 0                                                                          | Drafts                                                                    | CAUTION: This email originated from outsid Select an item to read            |                                   |  |  |  |  |  |
| ⊳                                                                          | Sent Items                                                                | 3H [3322149][2020] Nothing is selected You've joined the 3H [3322 01/10/2020 |                                   |  |  |  |  |  |
| Û                                                                          | Deleted Items                                                             | Work Brilliantly Together Welcome to the 3                                   |                                   |  |  |  |  |  |
| $\otimes$                                                                  | Junk Email                                                                | August                                                                       |                                   |  |  |  |  |  |
| E                                                                          | Archive                                                                   | 3H [3322149][2020]<br>You've joined the 3H [3322 27/08/2020                  |                                   |  |  |  |  |  |
| Maiting                                                                    | for cache                                                                 | Work Brilliantly Together Welcome to the 3                                   |                                   |  |  |  |  |  |
| -                                                                          |                                                                           | h O 🛱 💽 🧮 🖻 💆 🙍 📠 🗠 🗠 🧖                                                      | (19)) ENG 4:31 PM<br>11/17/2020 🔞 |  |  |  |  |  |

| 📫 (4) Calendar   Microsoft Teams x 🔯 Email - Oghosa-Testimony Eke A x 🕇 +                   |            |                         |                      |     |                        |       |                       | o ×                                                          |                         |                      |
|---------------------------------------------------------------------------------------------|------------|-------------------------|----------------------|-----|------------------------|-------|-----------------------|--------------------------------------------------------------|-------------------------|----------------------|
| $\leftrightarrow$ C $\triangleq$ teams.microsoft.com/_#/calendarv2 $\Rightarrow$ O $\vdots$ |            |                         |                      |     |                        |       |                       |                                                              |                         |                      |
|                                                                                             | Mic        | rosoft Teams            | Q. Search            |     |                        |       |                       |                                                              |                         | <u>%</u>             |
| Activity                                                                                    | Calendar   |                         |                      |     |                        |       |                       | OA Oghosa-Testimony Eke Airhun<br>Change picture             |                         |                      |
| Teams                                                                                       | ( <u>†</u> | Today < > November 2020 | ~                    |     |                        |       |                       | Available                                                    |                         |                      |
| Assignments                                                                                 |            | 16<br>Monday            | <b>17</b><br>Tuesday |     | <b>18</b><br>Wednesday |       | <b>19</b><br>Thursday | 🕞 Set sta                                                    | atus message            |                      |
| Calendar                                                                                    | 3 PM       |                         |                      |     |                        |       |                       | ☐ Saved                                                      | gs                      |                      |
| <b>C</b> alls                                                                               | 4 PM       |                         |                      |     |                        |       |                       | Keyboard                                                     | shortcuts               |                      |
|                                                                                             | 5 PM       |                         |                      |     |                        |       |                       | About<br>Download the desktop app<br>Download the mobile app |                         |                      |
|                                                                                             | 6 PM       |                         |                      |     |                        |       |                       | Sign out                                                     |                         |                      |
|                                                                                             | 7 PM       |                         |                      |     |                        |       |                       |                                                              |                         |                      |
| ?<br>Help                                                                                   |            |                         |                      |     |                        |       |                       |                                                              |                         |                      |
| ⊈                                                                                           | 8 PM       |                         |                      |     |                        |       |                       |                                                              |                         |                      |
| م 🗉                                                                                         | У Туре     | here to search          | O <u>⊨</u> i         | 0 🗖 | 🏦 🖸 🤦                  | ) 🚖 📃 |                       |                                                              | へ 📧 <i>信</i> (小)) ENG 🕺 | :31 PM<br>/17/2020 🔞 |

When finish using Teams select the icon in the top right-hand and sign out and do the same for emails

| RM Sign In - RM Unify 🗙 🚽                                                                | +                                                              |                                                                                                    | - o ×                   |
|------------------------------------------------------------------------------------------|----------------------------------------------------------------|----------------------------------------------------------------------------------------------------|-------------------------|
| $\leftarrow$ $\rightarrow$ $\circlearrowright$ $\textcircled{a}$ $\textcircled{b}$ http: | s://sts.platform.rmunify.com/Account/SignIn/rmunify?ReturnUrl= | =%252fissue%252fwsfed%252frmunify%253fwa%25 🔍 🏡                                                                                                    | ≴ @ 😩 …                 |
|                                                                                          | PAM Unify<br>Your Launch Pad to the Cloud                      |                                                                                                    | 20                      |
| AN AND                                                                                   |                                                                | @RMEducation Tweets                                                                                                    |                         |
| 1                                                                                        | Username or Email Address (required)                           | RM Education @RMEducation 17 Nov, 04:50<br>pm                                                                                                    |                         |
| Carl Charles                                                                             | ollyb@queen-vic.dudley.sch.uk                                  | you maximise school and parental engagement<br>in this new hybrid le <u>https://t.co/HPbnTbTsaQ</u>                                                | P17-3                   |
| and have been                                                                            | Password (required)                                            | Expand C 13 *                                                                                                    | - A                     |
| A Company of the second                                                                  | • •                                                            | RM Education @RMEducation 16 Nov, 05:15 pm                                                                                                    |                         |
| Labora -                                                                                 | Lhave forgotten my password                                    | Register today for our 'Strategy for the future of<br>EdTech' session for advice on how to future-<br>proof your EdTech st https://t.co/og1Fuejlz8 | Charles                 |
|                                                                                          | Remember me                                                    | Expand C 13 *                                                                                                    |                         |
|                                                                                          | Sign in                                                        | RM RM Education @RMEducation 16 Nov, 04:57 pm We're always proud to provide assistance and                                                         | - 4                     |
|                                                                                          | Find out about RM Unify                                        | support to such amazing <u>#schools</u> :)<br>https://t.co/REZESsCH8e<br>Expand <b>* 13 *</b>                                                      |                         |
| Martin                                                                                   | the second second                                              | 322                                                                                                    | A star                  |
| A © 2020 RM Education Ltd                                                                |                                                                | Terms & conditions RM Unify cookies                                                                                                    | Powered by RM Unify     |
| Type here to search                                                                      | o 🛱 💽 🚍 🛱 💟 🧐                                                  | .» 🗠 🔽 🔪                                                                                                    | (↓)) ENG 11/18/2020  する |

# Ready for the next session

Parents if you are letting your son or daughter use your laptop and you are using Teams you need to try this

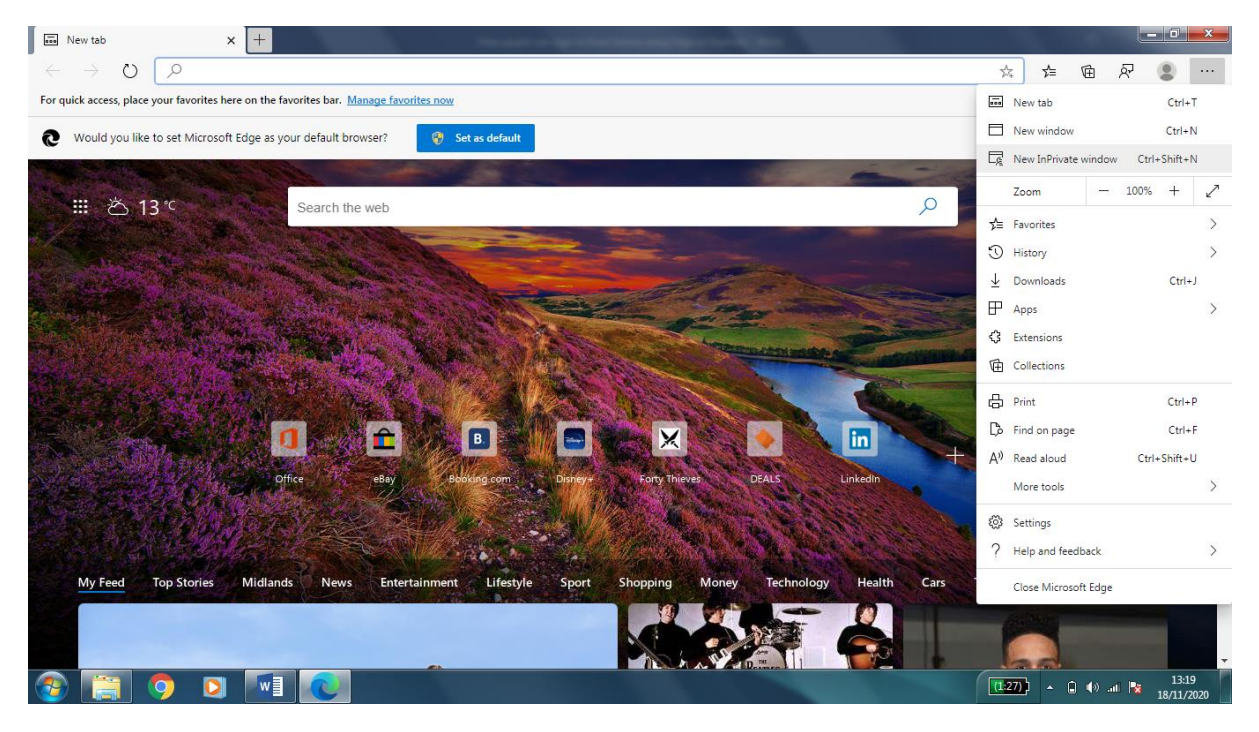

Select the 3 dots top right hand corner and select New Private Window

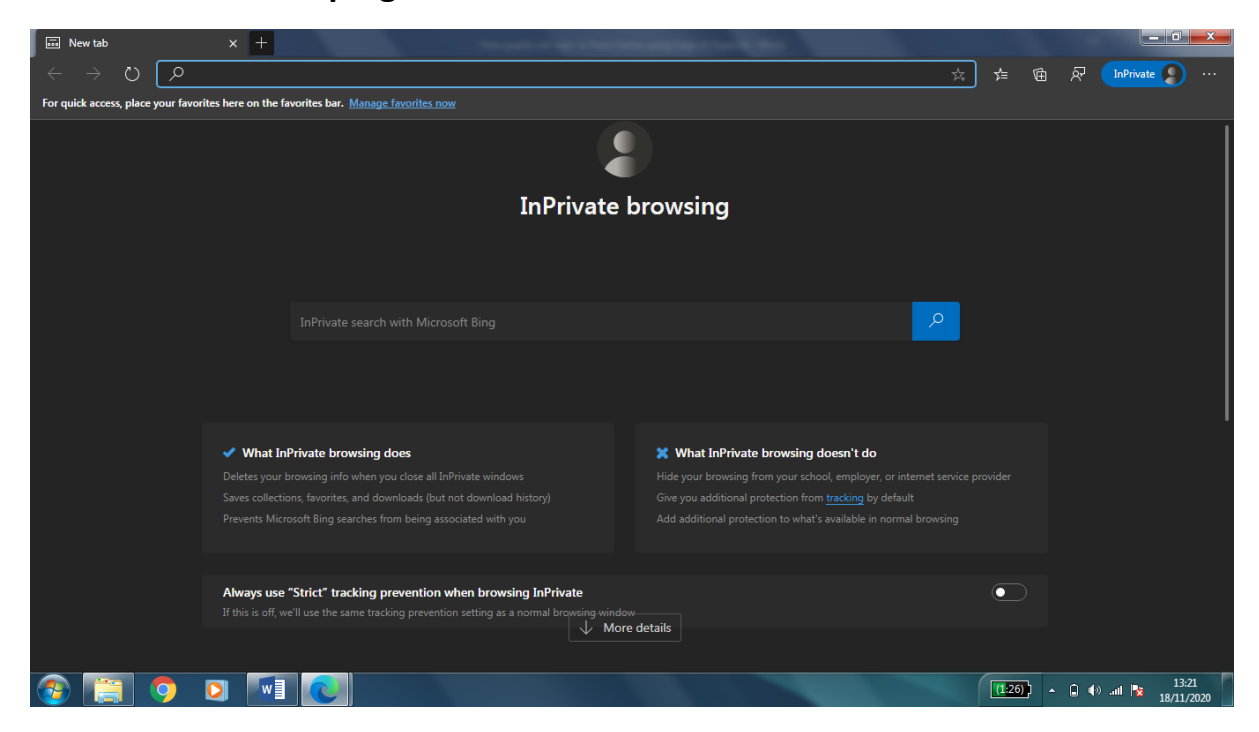

Follow the same procedure as set out before.